## ISTRUZIONI PER IL PRIMO ACCESSO AL SERVIZIO **CRFONLINE Corporate**

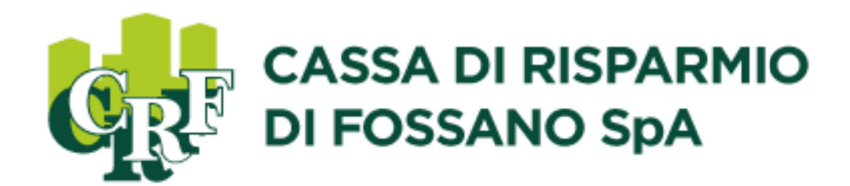

## Accedere al sito <u>www.crfossano.it</u>.

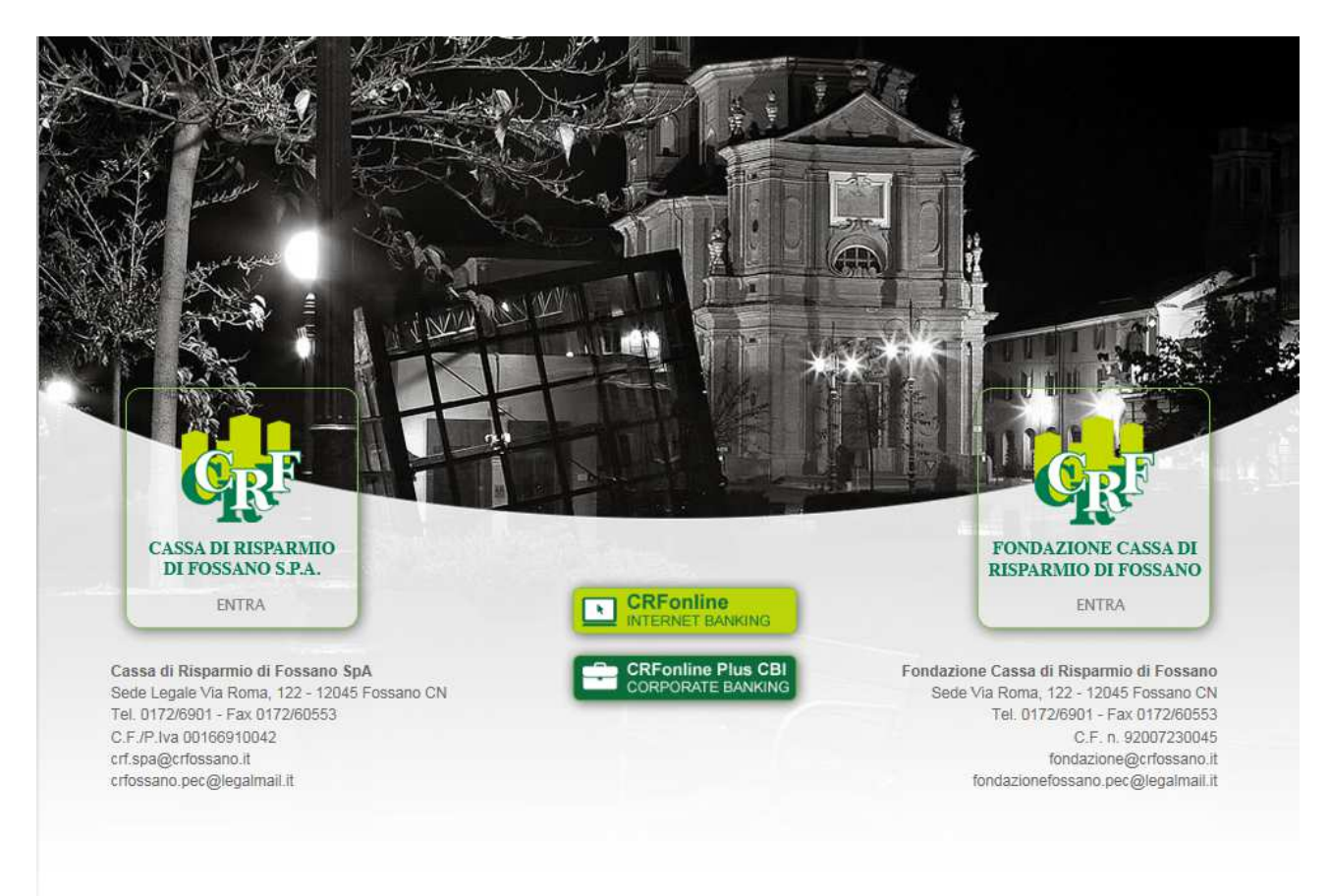

Per le aziende che hanno ricevuto la password tramite lettera cliccare sul link

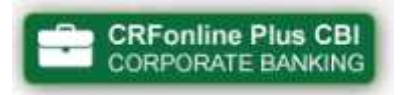

Poiché il link al nuovo sito è stato modificato, si rammenta di <u>NON accedere</u> <u>utilizzando link salvati tra i "Preferiti",</u> <u>ma seguendo i passaggi sopra riportati.</u> Le aziende che a suo tempo hanno attivato il CRFOnline Plus CBI e quelle che correntemente presentano distinte di pagamenti/incassi hanno ricevuto tramite posta ordinaria una lettera contenente le nuove credenziali di accesso.

Al primo accesso, quindi, nei campi CODICE UTENTE e PASSWORD DI ACCESSO devono essere inserite le credenziali di accesso contenute nella lettera. **Non deve essere inserito alcun valore nella seconda stringa.** 

Ad esempio:

CODICE AZIENDA 12345678

[lasciare vuota la stringa senza nome]

PASSWORD DI ACCESSO XXXXXXXX (8 caratteri)

Una volta inserite le credenziali, cliccare su ACCEDI.

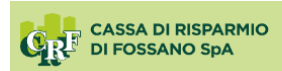

| Codice Azienda | Guida all'accesso:<br>Per accedere al servizio è<br>necessario inserire il Codice<br>Azienda e la Password. Il codice<br>segreto di primo accesso è quello<br>che vi à stato recapitato via posta o<br>SMS. |
|----------------|----------------------------------------------------------------------------------------------------|
| Accedi         | Informazioni:<br>In caso di necessità poteta<br>contattare il n. 0521/19.222.49. Il<br>servizio è attivo dal Lunedi al<br>Venerdi dalle 8:00 alle 22:00 e il<br>Sabato dalle 8:00 alle 14:00.               |

È richiesto di modificare immediatamente la password di accesso al servizio. L'utente deve inserire la vecchia password e, nei due campi sottostanti, la nuova password scelta.

<u>La password deve essere lunga 8 caratteri</u> <u>e deve contenere almeno</u> <u>una lettera, un numero ed un carattere speciale (ad esempio !, \$, %, &)</u>

> Vi invitiamo a porgere attenzione, durante la digitazione, ad eventuali lettere maiuscole o minuscole.

<form>

Ad esempio:

PASSWORD DI ACCESSO IN USO XXXXXXXX

NUOVA PASSWORD DI ACCESSO CL00000\$

CONFERMA NUOVA PASSWORD DI ACCESSO CL00000\$

Una volta scelta la password, cliccare su SALVA E PROCEDI.

A questo punto della procedura di autenticazione deve essere inserito un PIN, <u>che vi invitiamo ad appuntarvi e tenere in un posto segreto.</u> Il PIN sarà utilizzato all'accesso quale ulteriore blocco di sicurezza. Ad ogni accesso verranno infatti chieste tre cifre, in posizione casuale, del PIN. Per motivi di sicurezza, al login non verranno mai chieste tutte le cifre del PIN.

Il PIN deve avere una lunghezza totale di 10 numeri e deve essere digitato utilizzando la tastiera presente sulla pagina internet.

Ad esempio:

INSERISCI PIN UTENTE 0000000000

RIPETI PIN UTENTE 000000000

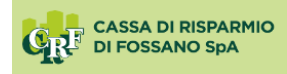

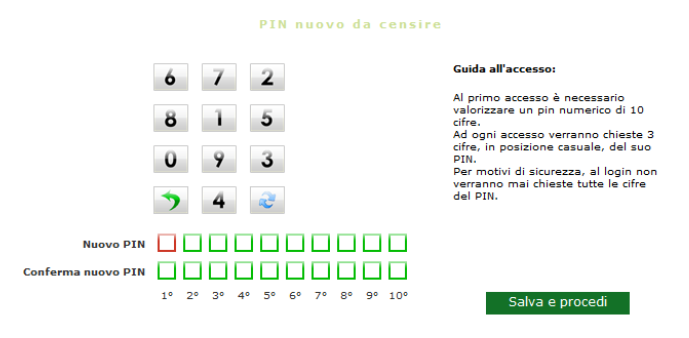

Una volta inserito il PIN, cliccare su SALVA E PROCEDI.

Prima di poter accedere alla home page del servizio, è necessario, in ultimo, impostare la password dispositiva.

| DI FOSSANO SpA              | MENU'        | V        | Tutte le aziende selezionate | Utente collegato: 06170A0571 Master<br>C.R.FOSSANO SPA |
|-----------------------------|--------------|----------|------------------------------|--------------------------------------------------------|
| MEPAGE Gestione credenzia   | ali 🗵 🕂      |          |                              |                                                        |
| ZIALI UTENTE COLLEGATO - 06 | 170A0571     |          |                              |                                                        |
|                             |              |          |                              |                                                        |
| CREDENZIALI                 |              |          |                              |                                                        |
|                             | -            | a. 110   |                              |                                                        |
| Password di accesso         | Modificabile | Modifica |                              |                                                        |
| Pin                         | Modificabile |          |                              |                                                        |
|                             |              |          |                              |                                                        |
|                             |              |          |                              |                                                        |
|                             |              |          |                              |                                                        |
|                             |              |          |                              |                                                        |
|                             |              |          |                              |                                                        |
|                             |              |          |                              |                                                        |
| PASSWORD DISPOSITIVA        |              |          |                              |                                                        |
| Tipo                        | Stato        | Modifica |                              |                                                        |
| Password dispositiva        | Da definire  |          |                              |                                                        |
|                             |              |          |                              |                                                        |
|                             |              |          |                              |                                                        |
|                             |              |          |                              |                                                        |
|                             |              |          |                              |                                                        |
|                             |              |          |                              |                                                        |
|                             |              |          |                              |                                                        |
|                             |              |          |                              |                                                        |
|                             |              |          |                              |                                                        |
|                             |              |          |                              |                                                        |
|                             |              |          |                              |                                                        |
|                             |              |          |                              |                                                        |
|                             |              |          |                              |                                                        |
|                             |              |          |                              |                                                        |
|                             |              |          |                              |                                                        |
|                             |              |          |                              |                                                        |
|                             |              |          |                              |                                                        |
|                             |              |          |                              |                                                        |

L'utente deve cliccare sull'icona "Modifica" accanto alle parole "Da definire" e procedere all'inserimento di una <u>password costituita da 12 caratteri di cui</u><u>almeno **un numero, una lettera ed un carattere speciale**.</u>

Ad esempio:

PASSWORD DISPOSITIVA VECCHIA RC00000000\$

PASSWORD DISPOSITIVA NUOVA RC00000000\$

CONFERMA PASSWORD DISPOSITIVA RC00000000\$

Al termine dell'inserimento, cliccare su SALVA.

Da questo momento in poi, per accedere al servizio dovranno essere utilizzati:

CODICE AZIENDA codice di 8 cifre

## PASSWORD DI ACCESSO nuova password di 8 caratteri alfanumerici

Cliccare su ACCEDI.

Inserire le cifre del PIN corrispondenti alle caselline verdi.

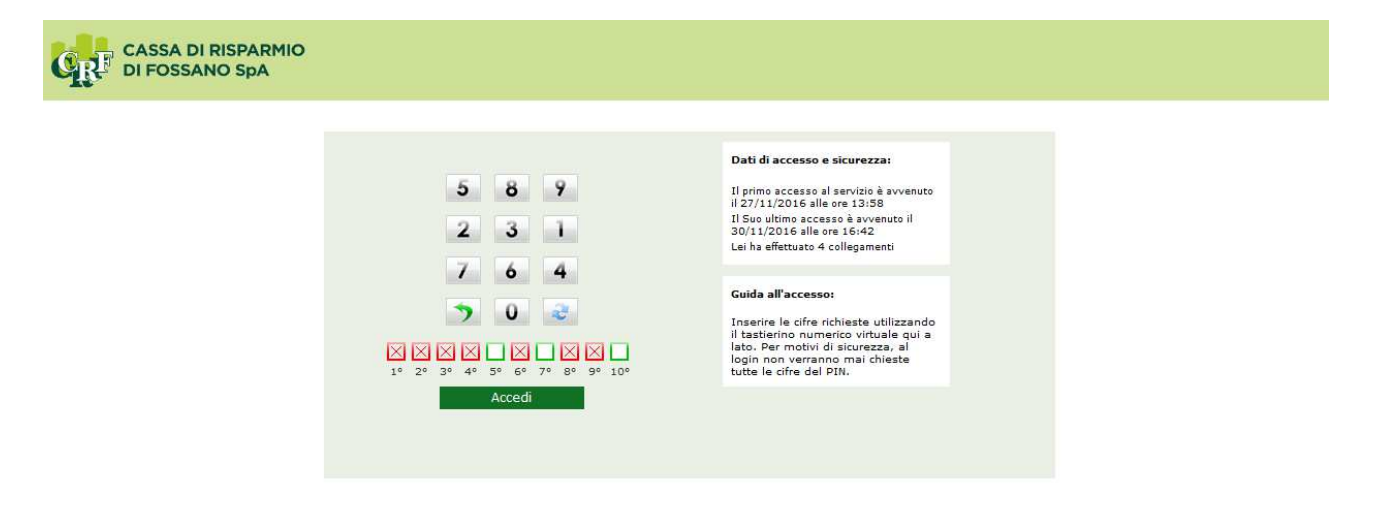

Cliccare su ACCEDI.

Per eventuali problemi di accesso, Vi invitiamo a contattare il numero di assistenza 0521/19.222.49 (opzione 2).

In caso di blocco dell'utenza dopo ripetuti accessi non riusciti, potete contattare la Vostra Filiale per sbloccare l'accesso.

Ci scusiamo per i disagi occorsi in questi giorni e Vi ringraziamo per la gentile collaborazione.